# MR-FILTER 設定マニュアル

・目次

| <u>MR-FILTER管理画面へのログイン</u> | P. 3  |
|----------------------------|-------|
| DNS動作設定                    | P. 4  |
|                            | P. 5  |
| <br>1 HOST IPアドレス検知設定      |       |
| 2 HOSTフィルタリング設定            |       |
| 3 IPフィルタリング設定              |       |
| <u>クライアント設定</u>            | P. 14 |
| <br><br><br><br><br>       | P. 17 |

#### MR-FILTER管理画面へのログイン

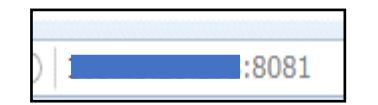

 ①ブラウザを開き、URL入力欄に『"MR-Filterの URL":8081』と入力します。

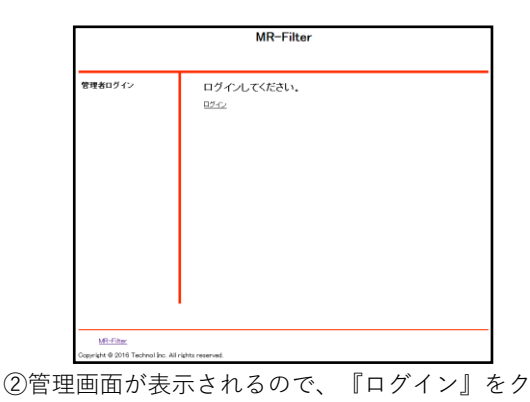

リックします。

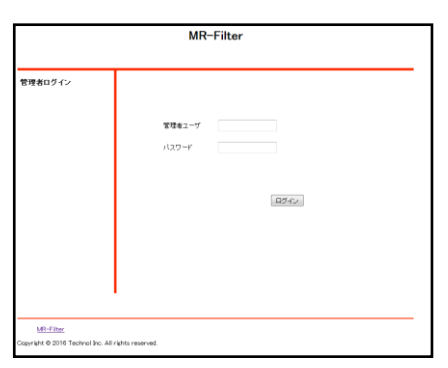

③管理者ユーザに『root』、パスワードに『mr-5』 と入力し『ログイン』をクリックします。

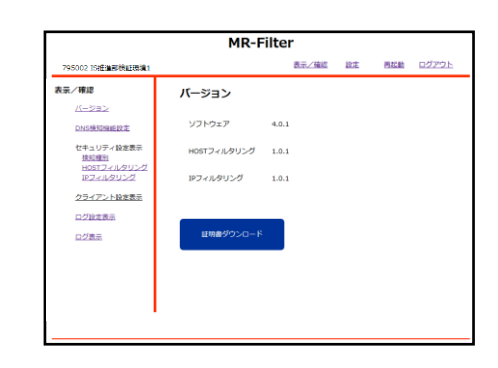

④上のような画面が表示されましたら、ログイン作 業は完了です。

## DNS動作設定

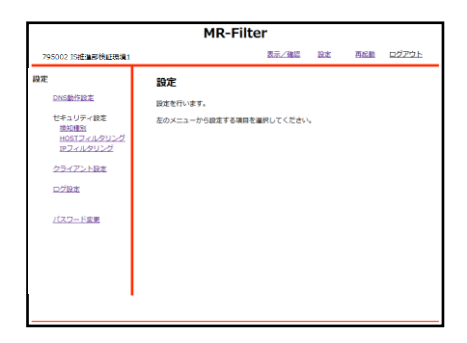

①管理画面にログイン後、右上『設定』をクリック し、左側『DNS動作設定』をクリックします。

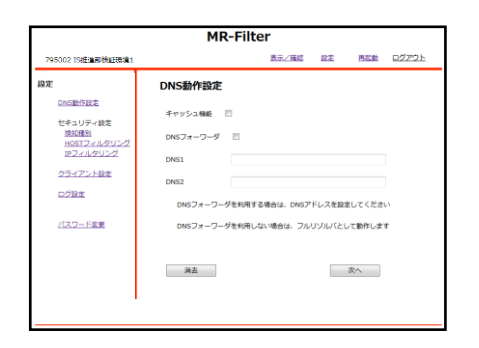

②利用する機能をチェックボックスで選択し、 DNSフォワーダとして利用する場合は問い合わせを 行うDNSのIPアドレスを2つまで入力してから 『次へ』をクリックします。 なお、DNSフォワーダとして利用しない場合はフル リゾルバとして動作します。

#### Ж

DNSフォワーダ: 問い合わせのあった名前解決を 他のキャッシュDNSに依頼する機能

フルリゾルバ: 名前解決の処理をMR-FILTERで行う設定

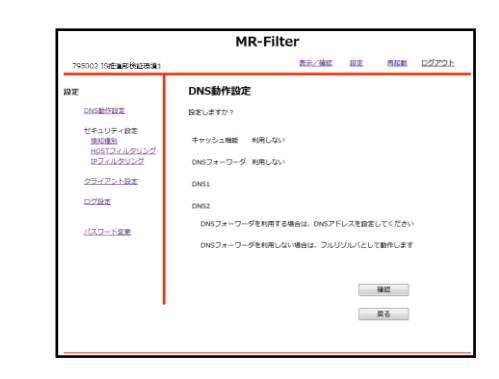

③設定内容を確認し、『確認』をクリックします。

| 795002 15推進那後証現第                                                     | 11                                                                        |
|----------------------------------------------------------------------|---------------------------------------------------------------------------|
| 協定<br>DNS総合設定<br>せキュリティ設定<br>接近通信<br>HOSTフィルクリング<br>クライアント設定<br>ログ設定 | DNS動作設定<br>Rましました。<br>キャッシュ860 #00しない<br>DNSフィーフーグ #00しない<br>ONS1<br>DNS2 |
| <u>パスワード変更</u>                                                       | DNGフォーワーダを利用する場合は、DNGプドレスを設定してください<br>DNGフォーワーダを利用しない場合は、フルリンパルでとして動作します  |

④以上でDNSの動作設定は完了です。

## HOST,IPアドレス検知設定

| MR-Filter                                                        |                                 |  |  |  |  |  |
|------------------------------------------------------------------|---------------------------------|--|--|--|--|--|
| 795002 15把面积快延缓流1                                                | 表示/確認 設定 再起動 ログアウト              |  |  |  |  |  |
| 段定                                                               | 設定                              |  |  |  |  |  |
| DNS動作設定                                                          | 設定を行います。                        |  |  |  |  |  |
| ゼキュリティ設定<br>地球運動<br>HOSTフィルクリング<br>IPフィルクリング<br>クライアント設定<br>ログ設定 | <b>起のメニューから就まする場所を選択してください。</b> |  |  |  |  |  |
| <u>- ビスコー Ege</u> m                                              |                                 |  |  |  |  |  |

①管理画面にログイン後、右上『設定』をクリック し、左側『検知種別』をクリックします。

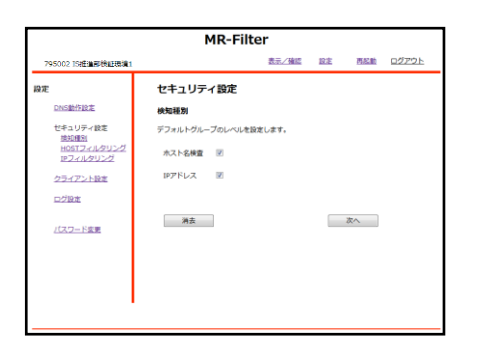

②検知したい項目のチェックボックスをクリックし、 『次へ』をクリックします。

| MR-Filter                |             |       |    |     |       |  |  |
|--------------------------|-------------|-------|----|-----|-------|--|--|
| 795002 15把自用的自己的第1       |             | 表示/確認 | 設定 | 再起動 | ログアウト |  |  |
| 設定                       | セキュリティ設定    |       |    |     |       |  |  |
| DNS#HFIRE                | 検知種別        |       |    |     |       |  |  |
| セキュリティ設定<br>検知(部)        | デフォルトグループ   |       |    |     |       |  |  |
| HOSTフィルタリング<br>IPフィルタリング | 設定しますか?     |       |    |     |       |  |  |
| クライアント設定                 | ホスト名検査 利用する |       |    |     |       |  |  |
| ログ設定                     | IPアドレス 利用する |       |    |     |       |  |  |
| バスワード皮里                  |             |       |    |     |       |  |  |
|                          |             |       |    | 確認  |       |  |  |
|                          |             |       |    | 戻る  |       |  |  |
|                          |             |       |    |     |       |  |  |
| 1                        |             |       |    |     |       |  |  |
|                          |             |       |    |     |       |  |  |

③設定を確認し、よければ『確認』をクリックします。

|                          | MR-Filt     | er    |    |     |       |
|--------------------------|-------------|-------|----|-----|-------|
| 795002 15時日期日後日日日第1      |             | 表示/確認 | 設定 | 再起题 | ログアウト |
| 段定                       | セキュリティ設定    |       |    |     |       |
| DNSMHFIRE                | 検知種別        |       |    |     |       |
| セキュリティ設定                 | デフォルトグループ   |       |    |     |       |
| HOSTフィルタリング<br>IPフィルタリング | 設定しました。     |       |    |     |       |
| クライアント設定                 | ホスト名検査 利用する |       |    |     |       |
| 口グ設定                     | IPアドレス 利用する |       |    |     |       |
| パスワード変更                  |             |       |    |     |       |
|                          |             |       |    |     |       |
|                          |             |       |    |     |       |
|                          |             |       |    |     |       |
|                          |             |       |    |     |       |

#### ④以上でHOST,IPアドレス検知設定は完了です。

|                                                                                              | MR-Filter                                         |
|----------------------------------------------------------------------------------------------|---------------------------------------------------|
| 795002 15把油用将加速调算1                                                                           | 表示/確認 設定 再起動 ログアウト                                |
| 脚定<br>DAS型5型21<br>セキュリティ後定<br>地球運動<br>HOTIフェルクリング<br>ドフィルクリング<br>クラィアント後定<br>ログ型定<br>パスワード変更 | <b>設定</b><br>除意を行います。<br>私のメニューから使用する無料を無料してください。 |

フィルタリングレベル設定

①管理画面にログイン後、右上『設定』をクリック し、左側『HOSTフィルタリング』をクリックします。

| 795002 15년 編章 後継王務 道1<br>段定 |                  | 表示/確認 | 設定        | W.ST.Bh | on diamon la |
|-----------------------------|------------------|-------|-----------|---------|--------------|
| 段定                          |                  |       |           | LENGTH  | 02291        |
|                             | セキュリティ設定         |       |           |         |              |
| DNSBHFERE                   | HOSTフィルタリング      |       |           |         |              |
| セキュリティ設定<br>接知細知            | デフォルトグループのレベルを設め | します。  |           |         |              |
| HOSTフィルタリング<br>IPフィルタリング    | •ж Он            | ⊙ €   | © ⊅7<br>⊿ | 19      | 0 🗰          |
| クライアント設定                    | カスタムカデゴリー        |       |           |         |              |
| 口分設定                        | ブラックリスト          |       | ホワイトリ     | スト      |              |
| パスワード変更                     |                  |       |           |         |              |
|                             | 湖去               |       |           | 次へ      |              |
|                             |                  |       |           |         |              |
|                             |                  |       |           |         |              |

 ②フィルタリングのレベルをラジオボタンで選択し、 『次へ』をクリックします。("カスタム"については 後述します)

| MR-Filter                |             |       |    |     |       |  |
|--------------------------|-------------|-------|----|-----|-------|--|
| 795002 15把自己接起现法1        |             | 表示/確認 | 設定 | 再起動 | ログアウト |  |
| 没定                       | セキュリティ設定    |       |    |     |       |  |
| DNS動作IB定                 | HOSTフィルタリング |       |    |     |       |  |
| セキュリティ設定<br>地知識別         | デフォルトグループ   |       |    |     |       |  |
| HOSTフィルタリング<br>IPフィルタリング | 設定しますか?     |       |    |     |       |  |
| クライアント設定                 | ×           |       |    |     |       |  |
| ログ設定                     |             |       |    |     |       |  |
| パスワード変更                  |             |       |    | 確認  |       |  |
|                          |             |       |    | 展る  |       |  |
|                          |             |       |    |     |       |  |
|                          |             |       |    |     |       |  |
|                          |             |       |    |     |       |  |

③設定を確認し、よければ『確認』をクリックします。

| MR-Filter                                         |                          |       |    |     |       |  |
|---------------------------------------------------|--------------------------|-------|----|-----|-------|--|
| 795002 15년 18년 18년 18년 18년 18년 18년 18년 18년 18년 18 |                          | 表示/確認 | 設定 | 再起動 | 02701 |  |
| <b>設定</b><br>DNS動作IB本                             | セキュリティ設定                 |       |    |     |       |  |
| セキュリティ設定<br>接知側別                                  | HOSTフィルタリンク<br>デフォルトグループ |       |    |     |       |  |
| HOSTフィルタリング<br>IPフィルタリング                          | 設定しました。                  |       |    |     |       |  |
| クライアント設定<br>ログ設定                                  | <b>^</b>                 |       |    |     |       |  |
| バスワード変更                                           |                          |       |    |     |       |  |
|                                                   |                          |       |    |     |       |  |
|                                                   |                          |       |    |     |       |  |
|                                                   |                          |       |    |     |       |  |

④以上でHOSTフィルタのレベル設定は完了です。

| HOSTフィルタリングカスタム設定                                                                                                    |                                                                                                    |
|----------------------------------------------------------------------------------------------------|----------------------------------------------------------------------------------------------------|
| MR-Filter       10001101d1800400801     BR       1000100100100000000000000000000000000                                                                                                    | MR-Filter           1         RE         RE         DZZ21           1         RE         RE         DZZ21           1         RE         RE         DZZ21           1         RE         DZZ21         RE         DZZ21           1         RE         DZZ21         RE         DZZ21           1         RE         DZZ21         RE         DZZ21           1         RE         DZZ21         RE         DZZ21           1         RE         DZZ21         RE         DZZ21           1         RE         DZZ21         RE         DZZ21           1         RE         DZZ21         RE         DZZ21           1         RE         DZZ21         DZ22         DZ22           1         RE         DZ22         DZ22         DZ22           1         RE         DZ22         DZ22         DZ22           1         RE         DZ22         DZ22         DZ22           1         RE         DZ22         DZ22         DZ22           1         RE         DZ22         DZ22         DZ22           1         RE         RE                                                 |
| し、左側『HOSTフィルタリング』をクリックします。                                                                                                    | します。                                                                                                    |
| MR-Filter         NOCUSE       UTUUF       NOCUSE       UTUUF       NOCUSE       UTUUF       NOCUSE       UTUUF       NOCUSE       UTUUF       NOCUSE       UTUUF       NOCUSE       UTUUF       NOCUSE       UTUUF       NOCUSE       UTUUF       NOCUSE       NOCUSE       UTUUF       NOCUSE       UTUUF       NOCUSE       UTUUF       NOCUSE       NOCUSE       NO               | MR-Filter       Provide as Relations     Ref - Filter       Provide as Relations     Ref - Filter       Provide as Relations     Provide as Relations       Provide as Relations     Provide as Relations                                                                                                    |
| MR-Filter           vesou pretateljutera         BELGE DE ROB 02221-           RE         HELSE DE ROB 02221-           RE         DE ROB 02221-           Vesou pretateljutera         Uteljop 200           Vesou pretateljutera         De Rob 02221-           Vesou pretateljutera         Uteljop 200           Vesou pretateljutera         De Rob 02221-           Vesou pretateljutera         De Rob 020-           Vesou pretateljutera         De Rob 020-           Vesou pretate | MR-Filter           NOCCO SINGLEGINE         BELIER BE BEE CZZOL           DE         DELEVISE           DESENSE         Ut1UF-GEE           VESTOF LADVOR         PORTOF LADVOR           DESENSE         DESENSE           VESTOF LADVOR         PORTOF LADVOR           DESENSE         DESENSE           VESTOF LADVOR         PORTOF LADVOR           DESENSE         DESENSE           DESENSE         DESENSE           DESENSE         DESENSE           DESENSE         DESENSE           DESENSE         DESENSE           DESENSE         DESENSE           DESENSE         DESENSE           DESENSE         DESENSE           DESENSE         DESENSE           DESENSE         DESENSE           DESENSE         DESENSE           DESENSE         DESENSE           DESENSE         DESENSENSE           DESENSE         DESENSENSE           DESENSE         DESENSENSE           DESENSENSE         DESENSENSE           DESENSENSE         DESENSENSE           DESENSENSE         DESENSENSE           DESENSENSENSE         DESENSENSENSE           DESENSENSE |
| ③ブロックしたいカテゴリのチェックボックスをす<br>べてクリックします。                                                                                                    | ⑥ラジオボタンで『カスタム』を選択し、『次へ』<br>をクリックします。                                                                                                    |

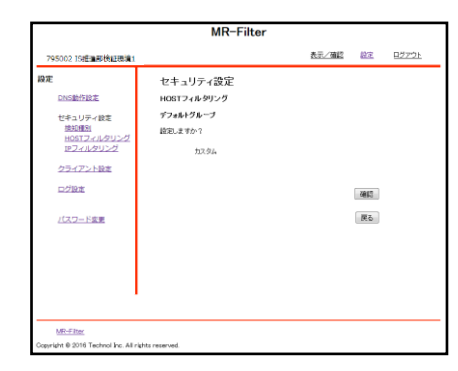

⑦『確認』をクリックします。

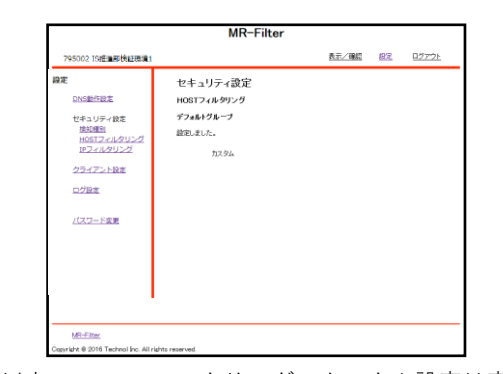

⑧以上でHOSTフィルタリングのカスタム設定は完了です。

| HOSTフィルタリ | ングブラ | ックリス | ト設定 |
|-----------|------|------|-----|
|-----------|------|------|-----|

| MR-Filter             |                                |              |    |     |       |  |  |
|-----------------------|--------------------------------|--------------|----|-----|-------|--|--|
| 795002 15년 11月 後日 18月 |                                | 表示/確認        | 設定 | 再起動 | ログアウト |  |  |
|                       | 設定<br>設定を行います。<br>左のメニューから設定す! | 5項目を選択してください |    |     |       |  |  |
|                       |                                |              |    |     |       |  |  |

①管理画面にログイン後、右上『設定』をクリック し、左側『HOSTフィルタリング』をクリックします。

|                          | MR-Filter         |       |     |          |              |
|--------------------------|-------------------|-------|-----|----------|--------------|
| 5002 15년 道形徐虹地道1         |                   | 表示/確認 | 設定  | 西起動      | <u>ログアウト</u> |
|                          | セキュリティ設定          |       |     |          |              |
| DNS#HFIRE                | HOSTフィルタリング       |       |     |          |              |
| セキュリティ設定<br><u>検知種別</u>  | デフォルトグループのレベルを設定し | ます。   |     |          |              |
| HOSTフィルタリング<br>IPフィルタリング | *ж ≎ н            | ୍କ    | 0   | カスタ<br>ム | 0 18         |
| クライアント設定                 | カスタムカテゴリー         |       |     |          |              |
| ログ設定                     | ブラックリスト           |       | ホワイ | -リスト     |              |
| パスワード変更                  |                   |       |     |          |              |
|                          | 满去                |       |     | 次へ       |              |
|                          |                   |       |     |          |              |
|                          |                   |       |     |          |              |

②『ブラックリスト』をクリックします。

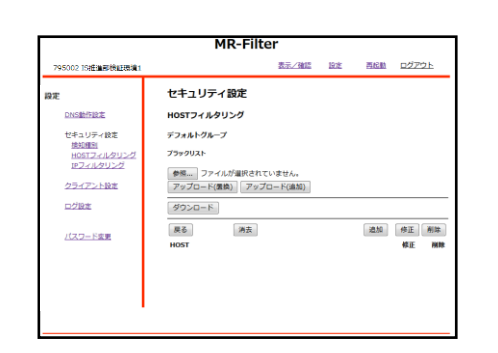

③『追加』をクリックします。

|                                                                                   | MR-Filte                                                                           | r     |    |       |      |
|-----------------------------------------------------------------------------------|------------------------------------------------------------------------------------|-------|----|-------|------|
| 795002 15년18月1後1日日第1                                                              |                                                                                    | 表示/確認 | 設定 | 再起動   | ログアウ |
| 時ま<br>DNS単行設ま<br>ゼキュリティ放車<br>地図電料<br>HOSTフェルクリング<br>IPフィルクリング<br>クライアント放車<br>ログ設定 | セキュリティ設定<br>ホスト名映査<br>デフォルトグループ<br>プラックリスト概正<br>正規規規を利用する事ができます。<br>HOST black.com |       |    |       |      |
| <u>パスワード変更</u><br>:                                                               | ))<br>第五<br>(月)<br>(月)<br>(月)<br>(月)<br>(月)<br>(月)<br>(月)<br>(月)<br>(月)<br>(月)     |       |    | 18.10 |      |

④ブラックリストに登録したいURLを入力欄に記入し、『追加』をクリックします。

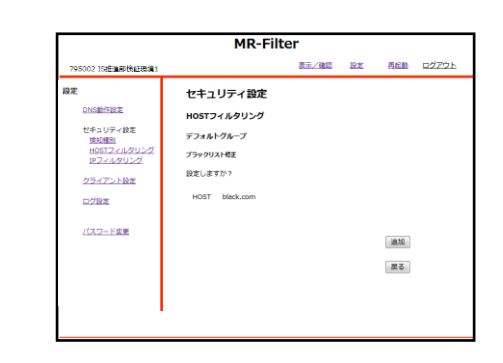

⑤設定内容を確認し、よければ『追加』をクリック します。

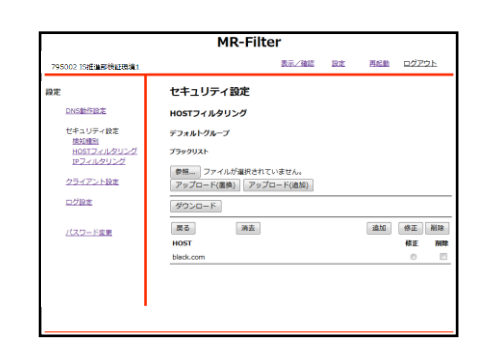

⑥以上でHOSTフィルタリングのブラックリスト設定 は完了です。

|                                                                                  | MR-Filter                |              |
|----------------------------------------------------------------------------------|--------------------------|--------------|
| 95002 15# <b>E18FF#RERERE</b> 1                                                  | 表示/確認 設定 再起動 ログ          | <u> 291-</u> |
| 5                                                                                | 設定                       |              |
| DNS動作設定                                                                          | 設定を行います。                 |              |
| セキュリティ設定<br><u> 接近週期</u><br><u> HOSTフィルタリング</u><br><u> IPフィルタリング</u><br>クラィアント設定 | 左のメニューから設定する項目を選択してください。 |              |
| 口グ設定                                                                             |                          |              |
| <u>パスワード変更</u>                                                                   |                          |              |

HOSTフィルタリング ホワイトリスト設定

①管理画面にログイン後、右上『設定』をクリック し、左側『HOSTフィルタリング』をクリックします。

|                                                                             | MR-Filte                                                                                                    | r            |            |      |              |
|-----------------------------------------------------------------------------|----------------------------------------------------------------------------------------------------|--------------|------------|------|--------------|
| 795002 15년重要検証環境1                                                           |                                                                                                    | <u>表示/確認</u> | <u>122</u> | 西松曲  | <u>ログアウト</u> |
| DNS単行設定<br>セキュリティ設定<br>数は短記<br>HOSTフィルクリング<br>ドワフィルクリング<br>クライアント設定<br>ログ設定 | セキュリティ協定<br>HOSTフィルタリング<br>デフォルトグループのレベルを設定<br>・ 高 0 中<br>カスタムカテゴリー                                                                                                    | ∪ます.<br>○ &  | Ø          | カスタム | ି ୩          |
| <u>/127-528</u>                                                             | jaga takan takan |              |            | 次へ〕  |              |

②『ホワイトリスト』をクリックします。

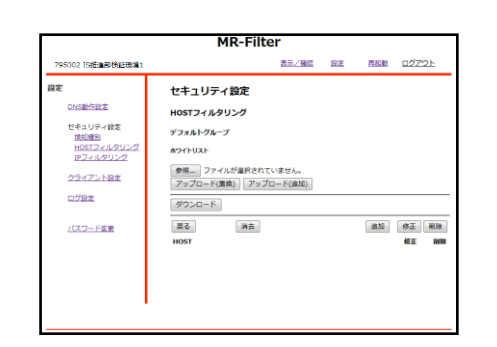

③『追加』をクリックします。

|                     |                                                                                                    | MR-Filte | r     |    |     |               |
|---------------------|----------------------------------------------------------------------------------------------------|----------|-------|----|-----|---------------|
| 795002 15년 道明後期日間第1 |                                                                                                    |          | 表示/確認 | 設定 | 再起動 | 0 <u>7701</u> |
| <b>賞定</b>           | <b>セキュリ</b><br>ホスト&#<br>デフォルド<br>キクイドリスI<br>正明意味を料<br>HOST<br>第五<br>度る</td><td><b>リティ設定</b><br>Rg<br>ガループ<br>メーズ<br>MRITES事ができます。<br>white.com</td><td></td><td></td><td>3810</td><td></td></tr></tbody></table> |          |       |    |     |               |

④ホワイトリストに登録したいURLを入力欄に記入し、『追加』をクリックします。

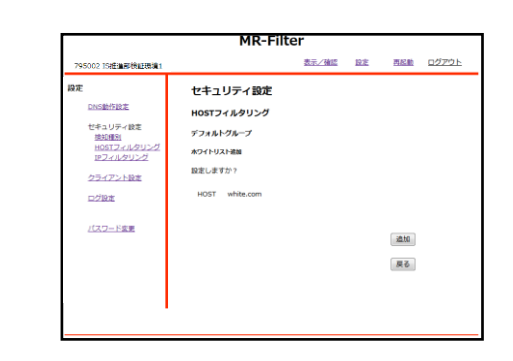

⑤設定内容を確認し、よければ『追加』をクリック します。

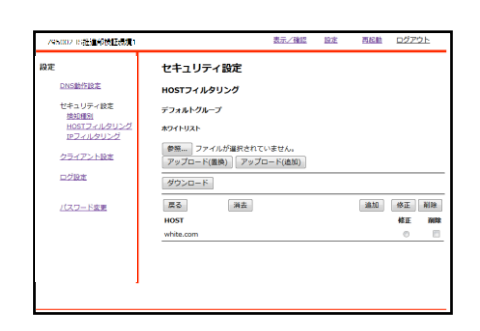

⑥以上でHOSTフィルタリングのホワイトリスト設定 は完了です。

#### IPフィルタリング設定

| フィル | タリ | ング | レベル | 設定 |
|-----|----|----|-----|----|
|-----|----|----|-----|----|

| MR-Filter                                                                                        |                                       |             |    |     |       |  |
|--------------------------------------------------------------------------------------------------|---------------------------------------|-------------|----|-----|-------|--|
| 795002 15년道部後起張讓1                                                                                |                                       | 表示/確認       | 設定 | 再起動 | ログアウト |  |
| 設定<br>DAS型が設定<br>セキュリティ状況<br>は反正型<br>HOSTJ-バルタリング<br>ID2.1.4010-21<br>ログ12支<br>ログ2支<br>(パスコード変更) | <b>設定</b><br>設定を行います。<br>左のメニューから設定する | 標準を運用してください |    |     |       |  |

①管理画面にログイン後、右上『設定』をクリック し、左側『IPフィルタリング』をクリックします。

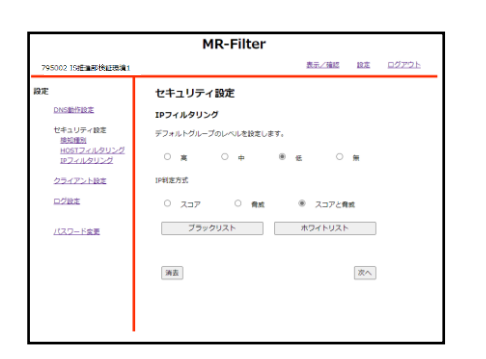

②フィルタリングのレベル,判定方式をラジオボタン で選択し、『次へ』をクリックします。

| 795002 15#E10#F0#84E1#5101 |           | 表示/確認 | 10-11 |       |
|----------------------------|-----------|-------|-------|-------|
| 97E                        |           |       | ANGL. | ログアウト |
|                            | セキュリティ設定  |       |       |       |
| DNS#M#192#                 | IPフィルタリング |       |       |       |
| セキュリティ設定<br>検知識31          | デフォルトグループ |       |       |       |
| HOSTフィルタリング<br>IPフィルタリング   | 設定しますか?   |       |       |       |
| クライアント設定                   | æ         |       |       |       |
| 口グ設定                       | IP将定方式    |       |       |       |
| パスワード含要                    | スコアと発症    |       |       |       |
|                            |           |       | 確認    |       |
|                            |           |       | 戻る    |       |
|                            |           |       |       |       |

③設定を確認し、よければ『確認』をクリックします。

|                                                   | MR-Filter |       |    |      |
|---------------------------------------------------|-----------|-------|----|------|
| 795002 15년 18년 18년 18년 18년 18년 18년 18년 18년 18년 18 |           | 表示/確認 | 設定 | ログアウ |
| 段定                                                | セキュリティ設定  |       |    |      |
| <b>DNS動作設定</b>                                    | IPフィルタリング |       |    |      |
| <ul> <li>セキュリティ設定</li> <li>検知確別</li> </ul>        | デフォルトグループ |       |    |      |
| HOSTフィルタリング<br>IPフィルタリング                          | 設定しました。   |       |    |      |
| クライアント設定                                          | æ         |       |    |      |
| ログ設定                                              | IP判定方式    |       |    |      |
|                                                   | スコアと発放    |       |    |      |
| <u>AA2-Pae</u>                                    |           |       |    |      |
|                                                   |           |       |    |      |
|                                                   |           |       |    |      |
|                                                   |           |       |    |      |
|                                                   |           |       |    |      |

④以上でIPフィルタのレベル設定は完了です。

#### IPフィルタリング設定

| IPフィノ | ルタリ | ング | ブラッ | クリ | ス | ト設定 |
|-------|-----|----|-----|----|---|-----|
|-------|-----|----|-----|----|---|-----|

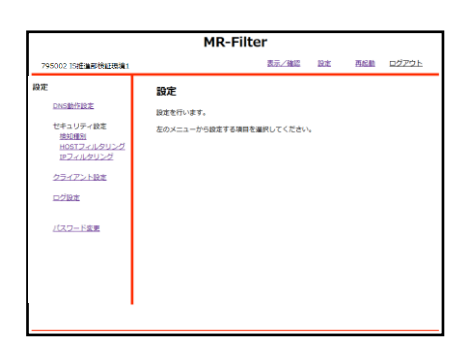

①管理画面にログイン後、右上『設定』をクリック し、左側『IPフィルタリング』をクリックします。

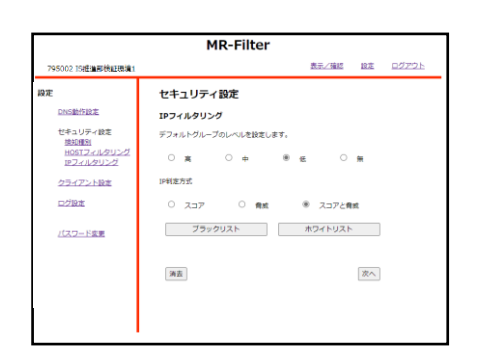

②『ブラックリスト』をクリックします。

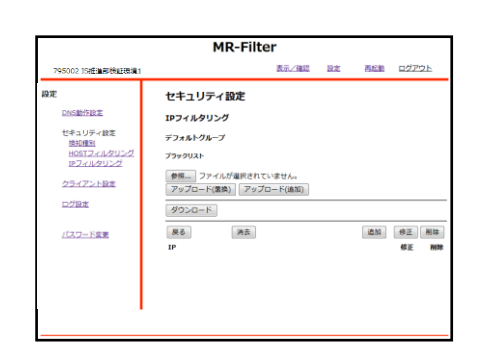

③『追加』をクリックします。

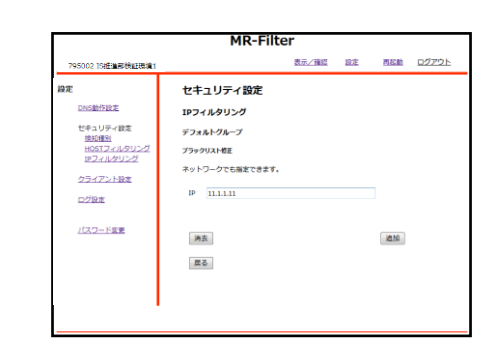

④ブラックリストに登録したいIPを入力欄に記入し、 『追加』をクリックします。

|                                                                                     | MR-Filt                                                                      | ter   |    |          |              |
|-------------------------------------------------------------------------------------|------------------------------------------------------------------------------|-------|----|----------|--------------|
| 795002 15#EMERIKALEURIA                                                             |                                                                              | 表示/確認 | 設定 | 西起動      | <u>ログアウト</u> |
| 時定<br>DNS数行設定<br>せきュリティ設定<br>法処理31<br>HOSTス・ルクリング<br>ビフィルクリング<br>クライアント設定<br>ログPire | セキュリティ設定<br>IPフィルクリング<br>デフォルトクループ<br>ブラックリスト型E<br>設定しますか?<br>IP 11.1.1.1/32 |       |    |          |              |
| <u>パスワード変更</u>                                                                      |                                                                              |       |    | 追加<br>原る |              |

⑤設定内容を確認し、よければ『追加』をクリック します。

|                          | MR-Filter            |    |     |             |
|--------------------------|----------------------|----|-----|-------------|
| 795002 15把自己的 1          | 表示/確認                | 設定 | 再起動 | ログアウト       |
| 設定                       | セキュリティ設定             |    |     |             |
| DNS動作設定                  | IPフィルタリング            |    |     |             |
| セキュリティ設定<br>検知種別         | デフォルトグループ            |    |     |             |
| HOSTフィルタリング<br>IPフィルタリング | プラックリスト              |    |     |             |
| クライアント設定                 | 参照ファイルが選択されていません。    |    |     |             |
| ログ設定                     | グウンロード(編曲)<br>グウンロード |    |     |             |
| 1777-1681                | <b>厚る</b> 対去         |    | 法加  | 榜正副         |
| 1002-108.B               | IP                   |    |     | <b>修正</b> 8 |
|                          | 11.1.1.11            |    |     | 0           |

⑥以上でIPフィルタリングのブラックリスト設定は 完了です。

#### IPフィルタリング設定

| IPフィルタリ | ングホワイ | トリスト設定 |
|---------|-------|--------|
|---------|-------|--------|

| MR-Filter                                                                                                    |                                       |              |    |     |              |  |
|----------------------------------------------------------------------------------------------------|---------------------------------------|--------------|----|-----|--------------|--|
| 795002 15把自用地把正规算1                                                                                                    |                                       | 表示/確認        | 設定 | 再起動 | <u>07791</u> |  |
| KT になっていたい     KT になっていたい     KT になっていたいたい     KT になっていたいたいたい     KT になっていたいたい     KT になっていたいたい     KT になっていたいたいたい     KT になっていたいたいたい     KT になっていたいたいたいたいたいたいたいたいたいたいたいたいたいたいたいたいたいたいた | <b>設定</b><br>設定を行います。<br>私のメニューから設定す( | 6項目を選択してください | v  |     |              |  |

①管理画面にログイン後、右上『設定』をクリック し、左側『IPフィルタリング』をクリックします。

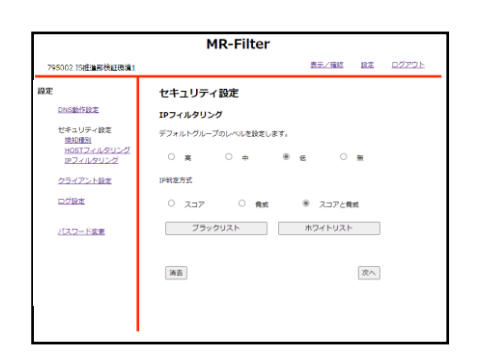

②『ホワイトリスト』をクリックします。

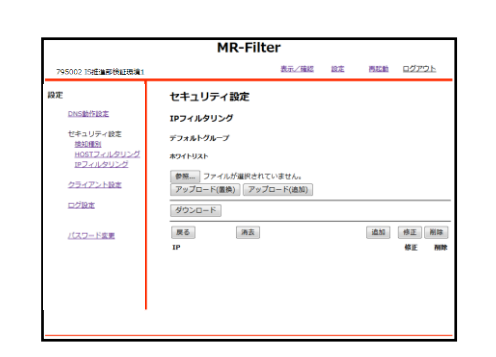

③『追加』をクリックします。

|                                                                                              | MR-Filte                                                                         | er    |    |     |      |
|----------------------------------------------------------------------------------------------|----------------------------------------------------------------------------------|-------|----|-----|------|
| 795002 15#Em#8484E3881                                                                       |                                                                                  | 表示/強認 | 設定 | 再起動 | ログアウ |
| <b>除定</b><br>DAG製作品工<br>せきコンド・内容工<br>型S2編型:<br>ロS2Tン・L/SUング<br>D2-L/SUング<br>コンド変更<br>(スワード変更 | セキュリティ設定<br>19フィルクリング<br>デフォルトクループ<br>かクイリストを展<br>ネットワークでも展まできます。<br>19 1.11.1.1 |       |    | 310 |      |
|                                                                                              | 58                                                                               |       |    |     |      |

④ホワイトリストに登録したいIPを入力欄に記入し、 『追加』をクリックします。

|                                                                                                    | MR-Filt                                                                        | er    |    |       |              |
|----------------------------------------------------------------------------------------------------|--------------------------------------------------------------------------------|-------|----|-------|--------------|
| 795002 15世皇帝後期王帝第1                                                                                 |                                                                                | 表示/確認 | 設定 | 表記的   | <u>DØ791</u> |
| 時定<br>DASSMERTE<br>せキュリティ助定<br>世をユリティ助定<br>用のコンニルクリング<br>ロフェルクリング<br>クラ・イアント設定<br>こグ設定<br>(スフード変更) | セキュリティ設定<br>IPフィルタリング<br>デフォルトグループ<br>ホワイトリスト編集<br>DEEしますか?<br>IP 1.11.11.1/32 |       |    | (MAG) |              |
|                                                                                                    |                                                                                |       |    | 展る    |              |

⑤設定内容を確認し、よければ『追加』をクリック します。

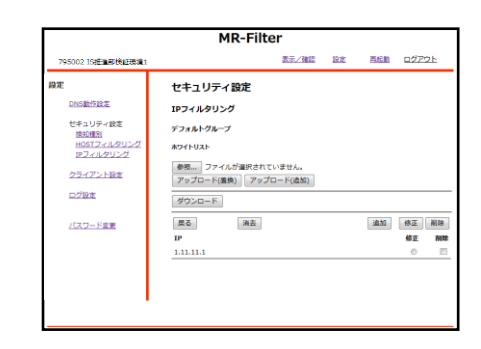

⑥以上でIPフィルタリングのホワイトリスト設定は 完了です。

# クライアント設定

|                                                                                                    | MR-Filter                                  |
|----------------------------------------------------------------------------------------------------|--------------------------------------------|
| 795002 15把通用转起现第1                                                                                   | 表示/確認 設定 再起動 ログアウト                         |
| ChS型行動主     ゼキュリティ教室     支援通知     HOST2-24/20127     ビライノンドウス・リング     ビライアント設定     ログ設定     パスワード変更 | DAL<br>認定を行います。<br>記の大ニューが分配する場所を選択してください。 |

①管理画面にログイン後、右上『設定』をクリック し、左側『クライアント設定』をクリックします。

|                                 | MR-I           | Filter                  |                |    |               |
|---------------------------------|----------------|-------------------------|----------------|----|---------------|
| 795002 IS推進部検証環境1               |                |                         | 表示/確認          | 說定 | <u>ログアウト</u>  |
| 定                               | クライアント設定       |                         |                |    |               |
| DNSIDHEIRZ                      | ライセンス数 10      |                         |                |    |               |
| ゼキュリティ設定<br>検知種別<br>HOSTフィルタリング | ファイルの選択 ファイ    | ルが選択されていま<br>?ップロード(急切) | ti Aj          | がつ | Ю <b>0</b> -К |
| アフィルタリング                        | ff@technol.jp  |                         | i@.to          | 消去 | クリア 削除        |
| クライアント設定                        | x-1.75L2       | 2 = 利 :                 | 4-1.251-2      | _  | 2 10 10       |
| C. Cant                         | aaa@technol.jp | 0000                    | bb@technol.jp  |    | 000           |
| PROFILE TO A REAL               | ccc@technol.jp | 0000                    | idd@technol.jp |    | 000           |
|                                 | eee@technol.jp | 000                     |                |    |               |
| バスワード変更                         |                | 000                     |                |    |               |
|                                 |                |                         |                |    |               |
|                                 |                |                         |                |    |               |
|                                 |                |                         |                |    |               |
|                                 |                |                         |                |    |               |
|                                 |                |                         |                |    |               |
|                                 |                |                         |                |    |               |
|                                 |                |                         |                |    |               |
|                                 |                |                         |                |    |               |
|                                 |                | 1-5/5 (7                |                |    | 1/1 /3-5      |

②登録したいユーザーのメールアドレスを入力欄に 記入し、『追加』をクリックします。

|                                                                                                    | MR-Filter                                              |       |       |              |
|----------------------------------------------------------------------------------------------------|--------------------------------------------------------|-------|-------|--------------|
| 795002 [5推進射後証機構]                                                                                                    |                                                        | 表示/確認 | 說定    | <u>ログアウト</u> |
| 第2<br>この当社が加速<br>でものジャイを注<br>地区では、ション・クト<br>地区によりいった<br>セラン・ション<br>ログの支<br>レブン・ション<br>レブン・ション<br>レブン・ション<br>レブン・ション<br>レブン・ション<br>レブン・ション<br>レブン・ション<br>レブン・支<br>レブン・<br>レブン・<br>レブン・<br>マーク<br>レブン・<br>マーク<br>レブン・<br>マーク<br>レブン・<br>マーク<br>レブン・<br>マーク<br>レブン・<br>レブン・<br>レズー<br>レブン・<br>レブン・<br>レズー<br>レブン・<br>レブン・<br>レ<br>レブン・<br>レブン・<br>レブン・<br>レ<br>レ<br>レ<br>レ<br>レ<br>レ<br>レ<br>レ<br>レ<br>レ<br>レ<br>レ<br>レ | クライアント設定<br>総理<br>第121点でかう<br>メームアドレス 用気uebrolys<br>東京 |       | 18.15 |              |

③設定内容を確認し、よければ『追加』をクリック します。

|                                 | MR-I                           | ilter                   |                |                 |
|---------------------------------|--------------------------------|-------------------------|----------------|-----------------|
| 795002 IS搭進即検証機道1               |                                |                         | 表示/強調          | <u>除き ログアウト</u> |
| 197E                            | クライアント設定                       |                         |                |                 |
| DNS#HF892                       | ライセンス数 10                      |                         |                |                 |
| セキュリティ設定<br>単気増加<br>HOSTフィルタリング | <b>ファイルの運択</b><br>アップロード(置換) フ | ルが運搬されていま<br>(ップロード(造加) | Ett.           | ダウンロード          |
| 10フィンクリング                       |                                |                         | 38.50          | 消去 クリア 影泳       |
| クライアント設定                        | メールアドレス                        | ク=利                     | メールアドレス        | ク 照 利           |
| 0.000                           | asa@technol.jp                 |                         | bbb@technol.jp |                 |
|                                 | ccc@technol.jp                 |                         | ddd@technol.jp |                 |
|                                 | eee@technol.jp                 | 000                     | fff@technol.jp | 000             |
| バスワード変更                         |                                |                         |                |                 |
|                                 |                                |                         |                |                 |
|                                 |                                |                         |                |                 |
|                                 |                                |                         |                |                 |
|                                 |                                |                         |                |                 |
|                                 |                                |                         |                |                 |
|                                 |                                |                         |                |                 |
|                                 |                                |                         |                |                 |
|                                 |                                |                         |                |                 |
|                                 |                                | 1.6.6.8                 |                | 111 11-12       |

④以上でユーザー登録は完了です。

# クライアント設定

| ユーザーの端末情報の削除                                                                                                    |                                                                                                    |
|----------------------------------------------------------------------------------------------------|----------------------------------------------------------------------------------------------------|
| MR-Filter           75502 Totasnikutesi         RE-Filter           PRE         RE-Filter           DOLEDOLE         RE-Filter           DOLEDOLE         RE-Filter           DOLEDOLE         RE-Filter           DOLEDOLE         RE-Filter           DOLEDOLE         RE-Filter           DOLEDOLE         RE-Filter           DOLEDOLE         RE-Filter           DOLEDOLE         RE-Filter           DOLEDOLE         RE-Filter           DOLEDOLE         RE-Filter           DOLEDOLE         RE-Filter           DOLEDOLE         RE-Filter           DOLEDOLE         RE-Filter | MR-Filter           2000 1984#8988         82.180 82 02725           BR         09472-582           Distribut         29422-188           Vision 2012         29422-188           Distribut         29422-188           Distribut         29422-188           Distribut         29422-188           Distribut         2012           Distribut         2012< |
| ①管理画面にログイン後、右上『設定』をクリック<br>し、左側『クライアント設定』をクリックします。                                                                                                    | ④以上でクライアント設定のトークン情報のクリア<br>は完了です。                                                                                                    |
| MR-Filter           アロロロロロロロロロロロロロロロロロロロロロロロロロロロロロロロロロロロロ                                                                                                    | ※ユーザーが異なる端末を使用するとき、管理画<br>面でユーザーの端末情報を削除し、エージェント<br>で再度登録をしていただく必要があります。                                                                                                    |
| リックします。                                                                                                    |                                                                                                    |
| ③設定内容を確認し、よければ『クリア』をクリッ<br>クします。                                                                                                    |                                                                                                    |

# クライアント設定

| ユーザーの削除                                   |                                        |            |    |     |              |  |
|-------------------------------------------|----------------------------------------|------------|----|-----|--------------|--|
|                                           | MR-F                                   | ilter      |    |     |              |  |
| 795002 15把油用橡胶和现象油1                       |                                        | 表示/確認      | 設定 | 再起動 | <u>ログアウト</u> |  |
| また。 と し し し し し し し し し し し し し し し し し し | <b>設定</b><br>説成を行います。<br>私のメニューから始まする事 | 目を選択してください | ha |     |              |  |

①管理画面にログイン後、右上『設定』をクリックし、左側『クライアント設定』をクリックします。

|                                 | MR-F                               | ilter                   |               |    |                |
|---------------------------------|------------------------------------|-------------------------|---------------|----|----------------|
| 795002 IS搭進部検証機構1               |                                    |                         | 表示/確認         | 設定 | <u>ログアウト</u>   |
| E                               | クライアント設定                           |                         |               |    |                |
| DNS#HFIRE                       | ライセンス数 10                          |                         |               |    |                |
| セキュリティ設定<br>単短瞳明<br>HOSTフィルタリング | <b>ファイルの選択 ファイ</b><br>アップロード(量換) フ | レが運搬されています<br>シブロード(法知) | th.           | ダウ | ≫ <b>0</b> − K |
| 19フィルタリング                       |                                    |                         | 通加            | 满去 | クリア 削除         |
| クライアント設定                        | メールアドレス                            | ク展用ン                    | -171-12       |    | ク副利            |
| 0/10#                           | asa@technol.jp                     | 0000                    | bb@technol.jp |    | 000            |
| Sec. Mar.                       | ccc@technol.jp                     | 0 0 0 d                 | dd@technol.jp |    | 000            |
|                                 | eee@technol.jp                     |                         | f@technol.jp  |    | <b></b>        |
| パスワード変更                         |                                    |                         |               |    |                |
|                                 |                                    |                         |               |    |                |
|                                 |                                    |                         |               |    |                |
|                                 |                                    |                         |               |    |                |
|                                 |                                    |                         |               |    |                |
|                                 |                                    |                         |               |    |                |
|                                 |                                    |                         |               |    |                |
|                                 |                                    |                         |               |    | 000            |
|                                 |                                    |                         |               |    |                |
|                                 |                                    |                         |               |    |                |

②削除したいメールアドレスの『削』のラジオボタンを選択し、『削除』をクリックします。

|                                                                      | MR-Filter                                           |              |                                 |              |
|----------------------------------------------------------------------|-----------------------------------------------------|--------------|---------------------------------|--------------|
| 795002 IS標識部検証機構1                                                    |                                                     | <u>表示/確認</u> | 設定                              | <u>ログアウト</u> |
| 37:<br>・<br>・<br>・<br>・<br>・<br>・<br>・<br>・<br>・<br>・<br>・<br>・<br>・ | 9547>>HBE<br>YEARTANNUETYY<br>A-APPLA<br>Highedroly |              | <ul><li>風除</li><li>反る</li></ul> |              |

③設定内容を確認し、よければ『削除』をクリック します。

|                                        | MD-E                                  | iltor                         |                |    |         |
|----------------------------------------|---------------------------------------|-------------------------------|----------------|----|---------|
|                                        | MK-F                                  | itter                         |                |    |         |
| 795002 IS経進部検証環境1                      |                                       |                               | 表示/確認          | 設定 | ログアウト   |
| ikote                                  | クライアント設定                              |                               |                |    |         |
| DNS#HFIRE                              | ライセンス数 10                             |                               |                |    |         |
| セキュリティ設定<br><u>地知識別</u><br>HOSTフィルタリング | <b>ファイルの運転 ファイ</b> ル<br>アップロード(温波) ア・ | <b>いが副院されていま</b><br>ップロード(主切) | ttt.           | ダウ | >0-F    |
| 18フィルタリング                              |                                       |                               | 38.50          | 消去 | クリア 削除  |
| クライアント設定                               | メールアドレス                               | ク前利                           | メールアドレス        |    | 夕前利     |
| ログ設定                                   | asa@technol.jp                        |                               | bbb@technol.jp |    |         |
|                                        | ccc@technol.jp                        | 00*                           | ddd@technol.jp |    |         |
|                                        | eee@technol.jp                        |                               |                |    |         |
| /(スワード変更                               |                                       |                               |                |    |         |
|                                        |                                       |                               |                |    |         |
|                                        |                                       |                               |                |    |         |
|                                        |                                       |                               |                |    |         |
|                                        |                                       |                               |                |    |         |
|                                        |                                       |                               |                |    |         |
|                                        |                                       |                               |                |    |         |
|                                        |                                       |                               |                |    |         |
|                                        |                                       |                               |                |    |         |
|                                        |                                       | 1-5/5 🖷                       | •              |    | 1/1 ページ |

④以上でユーザーの削除は完了です。

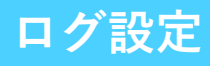

| MR-Filter                                                                                                    |                                           |              |    |      |              |  |  |
|----------------------------------------------------------------------------------------------------|-------------------------------------------|--------------|----|------|--------------|--|--|
| 795002 15년 道田 校正務議1                                                                                                    |                                           | <u>表示/確認</u> | 設定 | 再起動  | <u>ログアウト</u> |  |  |
| 750001 20年後7年11月ます<br>建定<br>これら出りまま<br>10年3 以外・計算<br>10512-1.027122<br>10512-1.027122<br>10512-1.027122<br>10512-1.027122<br>10512-1.02712<br>10512-1.02712 | <b>設定</b><br>設定を行います。<br>近のメニューゲら設定する場面をお | RUDくTBla     |    | HILE |              |  |  |
| . I                                                                                                    |                                           |              |    |      |              |  |  |

①管理画面にログイン後、右上『設定』をクリック し、左側『ログ設定』をクリックします。

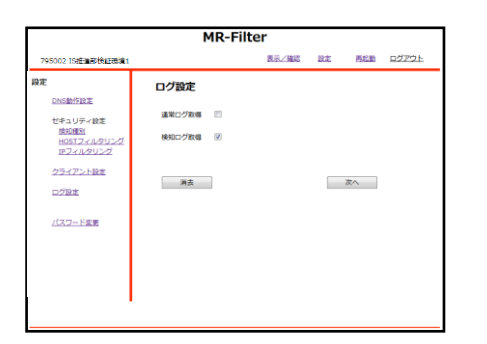

②取得したいログのチェックボックスをクリックし、『次へ』をクリックします。

| MR-Filter                                                                 |                                     |               |       |    |     |              |
|---------------------------------------------------------------------------|-------------------------------------|---------------|-------|----|-----|--------------|
| 795002 15把油用地把把用油1                                                        |                                     |               | 表示/確認 | 設定 | 再起始 | <u>DŐ7ウト</u> |
| 3年<br>DNS動作設定<br>ゼキュリティ設定<br>単位用記<br>HOSTフィルクリング<br>ドウフィルクリング<br>クラィアント設定 | ログ設定<br>設定しますか?<br>通常ログ取得<br>検知ログ取得 | 利用しない<br>利用する |       |    |     |              |
| ログ設定<br>バスワード変更                                                           |                                     |               |       |    | 確認  |              |

③設定を確認し、よければ『確認』をクリックします。

| MR-Filter                                                                        |                                                |       |    |     |             |
|----------------------------------------------------------------------------------|------------------------------------------------|-------|----|-----|-------------|
| 795002 15把重要快回现3                                                                 | 41                                             | 表示/確認 | 證定 | 西起動 | <u>ログアウ</u> |
| 協定<br>DNS総括設定<br>セキュリティ設定<br>度近接当<br>HOSTフィルクリング<br>ビライパクリング<br>クライアント設定<br>ログ設定 | ログ設定<br>設定しました。<br>連環ログ取線 利用しない<br>地知口グ取線 利用する |       |    |     |             |
| <u>1(スワード変更</u>                                                                  |                                                |       |    |     |             |

④以上でログ取得設定は完了です。